## Configuring the WPU

- 1. From the main screen of the WPU press the top left button to access the **'Menu'**. Once on the menu screen, browse left across to **'Settings'**.
- 2. Browse down to '**WLAN Search**' and select. Your WPU will find all available wireless networks available in the area.
- 3. Select the wireless network you want to connect to (press '**Add**') and the phone will prompt you for the '**WPU Password**'. As default the WPU password is 000000.
- 4. You will then be asked what security encryption you want to configure on your phone.
- 5. You must then determine whether the handset will use DHCP or a static IP address. Then select '**End**' and '**Save**'.
- 6. From the '**Settings**' menu select '**Admin Menu'**. You will be prompted for the phones password (000000).
- 7. Select 'VoIP settings' and enter the necessary details.

## Upgrading the WPU

In order to upgrade the WPU you will need to have a TFTP running with the same IP address as the one on your laptop. You will also have to point the root directory of the TFTP to the drive containing the upgrade.

Once your TFTP is configured correctly get onto the phone. To configure the APS address, VOIP settings, firmware upgrade and VOIP you will need to type in the code for the hidden menu which is \*7449686#